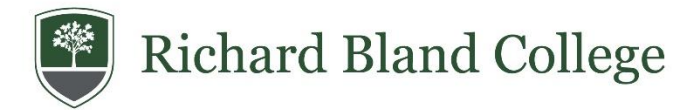

## How To Accept Your Financial Aid Award

## **Accepting Financial Aid**

- 1. Access your myRBC account at www.rbc.edu and select "Info For" then select "MyRBC "
- 2. Enter your rbc email address and password.
- 3. Select Financial Aid for the 2025-2026

| Richard Blan                   | d College                                                    |               |                                          | * 💿 |
|--------------------------------|--------------------------------------------------------------|---------------|------------------------------------------|-----|
|                                |                                                              | Welco         | ome to RBC Self-Service Banner Home Page |     |
| All Users                      | Students                                                     | Financial Aid |                                          |     |
| All Users<br>Per<br>Ver<br>der | sonal Information<br>and update your biographic information. | phical and    |                                          |     |

4. Select Financial aid Dashboard

| Richard Blan  | d College                                                       |                         |                                          | * |
|---------------|-----------------------------------------------------------------|-------------------------|------------------------------------------|---|
|               |                                                                 | Welco                   | ome to RBC Self-Service Banner Home Page |   |
| All Users     | Students                                                        | Financial Aid           |                                          |   |
| Students - Fi | nancial Aid<br>ancial Aid Dashboa<br>rd offer, award history, c | ard<br>ollege financing |                                          |   |
| L plan,       | ,etc.                                                           |                         |                                          |   |
|               |                                                                 |                         |                                          |   |
|               |                                                                 |                         |                                          |   |
|               |                                                                 |                         |                                          |   |

5. From the Dashboard you will see the student requirements listed. Complete each requirement.

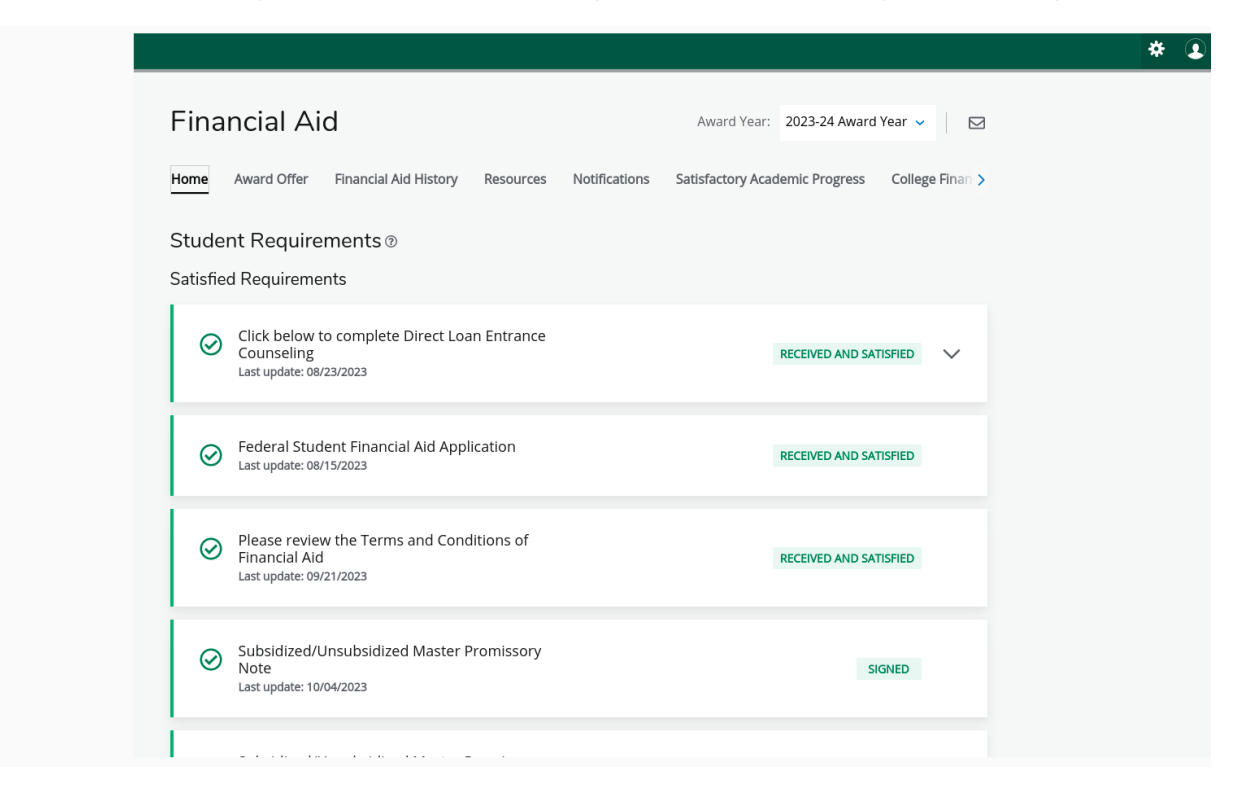

6. For the loans offered you will need to accept, decline or modify. If you accept the loans you will need to complete entrance counseling and sign the master promissory note via the studentaid.gov website.

| Richard Bland College |                              |            |             |                        |                        |   | * 3 |
|-----------------------|------------------------------|------------|-------------|------------------------|------------------------|---|-----|
|                       | Туре                         | Fall 2023  |             | Spring 2024            | Amount                 |   |     |
|                       | Federal Work Study           | \$750.00   |             | \$750.00               | \$1,500.00<br>ACCEPTED |   |     |
|                       |                              | \$750.00   |             | \$750.00               | \$1,500.00             |   |     |
|                       |                              |            |             |                        | -\$1,500.00            |   |     |
|                       | Loans ®                      |            |             |                        | ^                      |   |     |
|                       | Туре                         | Fall 2023  | Spring 2024 | Amount                 | Take Action            |   |     |
|                       | Fed Direct Subsidized Loan   | \$1,750.00 | \$1,750.00  | \$3,500.00             | Select ^               |   |     |
|                       | Fed Direct Unsubsidized Loan | \$1,000.00 | \$1,000.00  | \$2,000.00<br>ACCEPTED |                        | Q |     |
|                       |                              | \$2,750.00 | \$2,750.00  | \$5,500.00             | Select                 |   |     |
|                       |                              |            |             |                        | Decline                |   |     |
|                       |                              |            |             |                        | Modify                 |   |     |
|                       |                              |            |             |                        | Submit                 |   |     |

7. After you complete each requirement, go back to the home tab to ensure you have completed all requirements.

| Final Clai Alu   Award Teal.   2025-24 Award Teal   Image: College Final Statistic College Final Statistic College Final Statist | Find Fictor Alu   Award real.   2025-24 Award real   Image: College Final Statistics     Home   Award Offer   Financial Aid History   Resources   Notifications   Satisfactory Academic Progress   College Final Statistics     Image: College Final Statistics   After accepting your award, please review the Home tab to see if there are any additional requirements.   View your Award Payment Schedule                                                                                                    |                 |                                     |                       |                             |                    |        |
|----------------------------------------------------------------------------------------------------|----------------------------------------------------------------------------------------------------|-----------------|-------------------------------------|-----------------------|-----------------------------|--------------------|--------|
| Home   Award Offer   Financial Aid History   Resources   Notifications   Satisfactory Academic Progress   College Finan >     Image: Image: Ima                                                                      | Home   Award Offer   Financial Aid History   Resources   Notifications   Satisfactory Academic Progress   College Finan >     Image: The state of the state of the st |                 |                                     |                       |                             |                    |        |
| (1) After accepting your award, please review the Home tab to see if there are any additional requirements.                                                                                                    | After accepting your award, please review the Home tab to see if there are any additional requirements. View your Award Payment Schedule                                                                                                    |                 | Financial Ald History Resources     | Notifications         | Satisfactory Academic Pro   | rogress College Fi | inan > |
|                                                                                                    | View your Award Payment Schedule                                                                                                    | After accepting | gyour award, please review the Home | e tab to see if there | are any additional requiren | ments.             |        |

\* Note: Federal Pell Grants and Scholarships are automatically accepted.

\*\* Once you have submitted your decision you cannot change it. To make subsequent changes, contact the Financial Aid Office at <u>financialaid@rbc.edu</u>.

\*\*\* You may also submit change requests in-person in the Financial Aid Office (Pecan Hall).